snom

# A210 USB WLAN Adapter

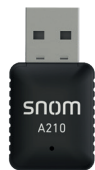

## **Important Information**

Please read the instructions on safety and disposal and on how to set up and use the device before using it and also give them to other users to read or inform those users of their contents. Save this document and do not give the device to third parties without it.

## Safety Instructions

Follow the instructions below and in the documentation of the phone the device is connected to.

- · Handle the product with care. Crushing, wrenching, or dropping it from even moderate heights may damage it.
- This device is for indoor use only! Do not install outdoors NOT FOR OUTDOOR USE!
- Do not install the device in rooms with high humidity (for example, in bathrooms, laundry rooms, damp basements).
- Do not immerse the device in water and do not spill or pour liquids of any kind onto or into the device.
- Do not expose the product to extreme heat.

## **Standards Conformance**

C E This device complies with the essential health, safety, and environmental requirements of all relevant European directives. Unauthorized opening, changing, or modifying the device will cause the warranty to lapse and may also result in the loss of CE conformity. In case of malfunction contact authorized service personnel, your seller, or Snom.

Safety: IEC 60950

#### Disposal

This device is subject to European Directive 2012/19/EU and may not be disposed of with general household garbage. If you do not know where you may dispose of the device at the end of its lifespan, contact your municipality, your local waste management provider, or your seller.

| Installing the adapter on the phone                  |                                                                                                    | WLAN           | 10:48     |
|------------------------------------------------------|----------------------------------------------------------------------------------------------------|----------------|-----------|
|                                                      |                                                                                                    | WLAN<br>Off    |           |
| 1.                                                   | Remove the adapter's protective cap.                                                                                          |                |           |
| 2.                                                   | Insert the adapter into the USB port of the phone.                                                                            |                |           |
| 3.                                                   | Press the settings key 🗭 on the phone.                                                                                        | Fia. 1         |           |
| 4.                                                   | In the <b>Settings</b> menu, select <b>Network</b> and press the OK key $\checkmark$ .                                        |                |           |
| 5                                                    | In the <b>Network</b> menu select <b>WLAN</b> and press the OK key $\checkmark$                                               | WLAN           | 0 110:48  |
| ,                                                    |                                                                                                    | On On          |           |
| 6.                                                   | In the <b>WLAN</b> menu (Fig. 1), press 🖄 to switch the WLAN toggle to <b>on</b> . More items are added to the menu (Fig. 2). | Scan WLAN      | ((1+      |
| 7.                                                   | Select <b>Scan WLAN</b> and press 🗹 to initiate scanning.                                                                     | Manual Setup   | >         |
| 8.                                                   | Select one of the detected wireless LANs and press $\checkmark$ .                                                             | Fig. 2         |           |
| 9.                                                   | Enter the password for the selected WLAN and press $\checkmark$ .                                                             | Please reboot! | 0 🗊 10:49 |
| 10. Reboot the phone.                                |                                                                                                    | WLAN<br>On     |           |
|                                                      | $\cdot$ Press the function ke <u>y un</u> derneath the reboot symbol $igcup$ on the display (Fig. 3).                         | Scan WLAN      | (îr       |
|                                                      | • Alternatively, press 🗭 and select Maintenance > Reboot and press 🗸                                                          | Manual Setup   | >         |
| A reboot is also necessary after switching WLAN off. |                                                                                                    | ڻ<br>ا         |           |
|                                                      |                                                                                                    | Fig 3          |           |
|                                                      |                                                                                                    | 119.5          |           |

© 2019 Snom Technology GmbH. All Rights Reserved.

Snom is a registered trademark of Snom Technology GmbH in the European Union, USA, Japan, China and certain other countries and regions. Unless specified otherwise, all trademarks, in particular product names, are legally protected trademarks of Snom Technology GmbH. Other mentioned trademarks or registered trademarks are the property of their respective manufacturers or owners. Product specifications are subject to change without notice. We do not accept liability for printing errors and mistakes. snom.com